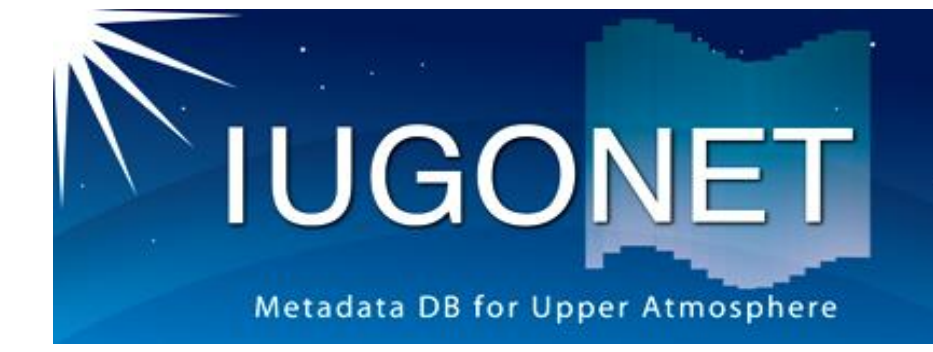

・ 超高層大気長期変動の全球地上ネットワーク観測・研究
 Inter-university Upper atmosphere Global Observation NETwork

# UDAS egg 操作マニュアル

for UDAS egg 1.02

2018年12月20日

IUGONETプロジェクトチーム

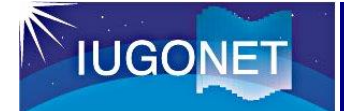

## UDAS egg とは

UDAS egg は、SPEDAS未対応の科学データを簡単に読込み・解析するための

## IDL/SPEDAS用プログラムテンプレートです。

このマニュアルに従って、

(1) プログラムコード上にマークされた箇所を書き換えるだけで、

(2) またはデータの読み込み方法を設定するだけで、

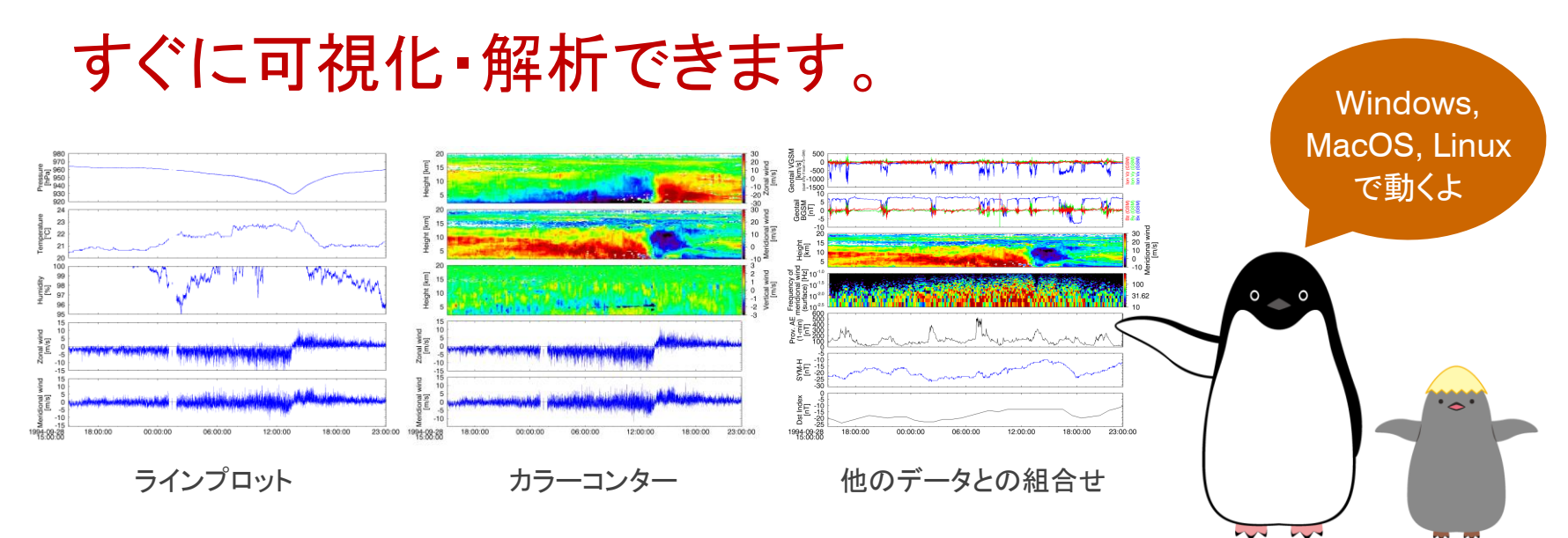

IDL(Interactive Data Language)は、データの解析と可視化に特化した配列指向型のプログラミング言語です。 SPEDAS(Space Physics Environment Data Analysis Software)は、THEMIS, MMS, GOES, ERG など、様々な科学衛星と 地上観測により得られた科学データを可視化・解析するための、IDLで記述されたパッケージソフトウェアです。詳しくは提供元の ウェブサイトをご覧ください。IDL: https://www.harrisgeospatial.com/ SPEDAS: http://spedas.org/

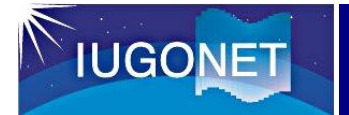

## SPEDAS(UDAS含む)との違い

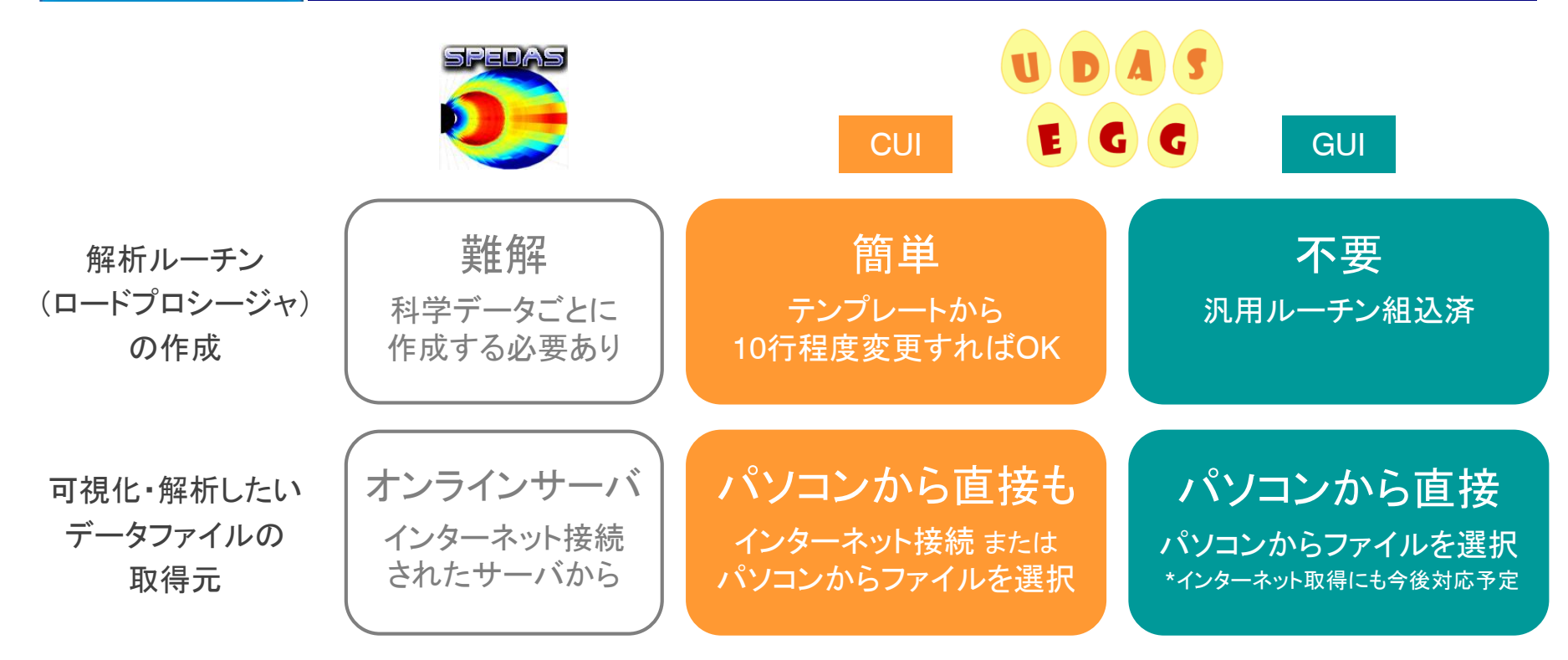

解析ルーチンの作成に困っている方、 プログラム作成よりも研究に時間を使いたい方に

ぴったりです。ダウンロードして、SPEDASに組み込んで使います。

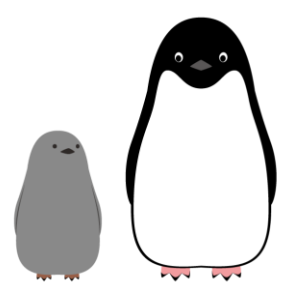

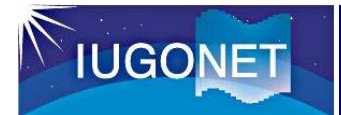

## 読み込めるファイルの種類と可視化の例

1. CDF (Common Data Format)

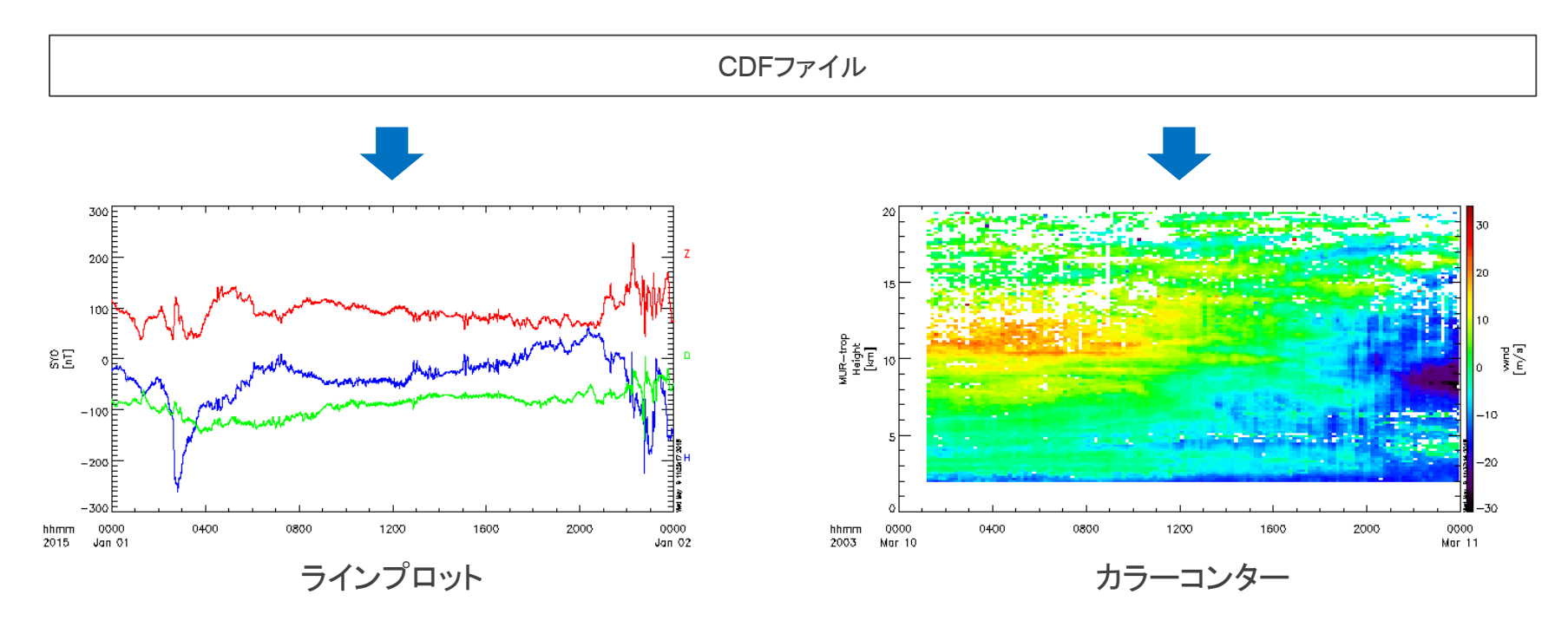

CDFの場合、SPEDASが自動的に、CDFの中のvデータの有無を読み取り、それを解釈してラインプロットかカラーコンターを選択します。 解析プログラムを作成する際、あるいは可視化する際に、手動でラインプロットかカラーコンターを選択する必要はありません。

### 読み込めるファイルの種類と可視化の例

### 2. ASCII Format

0. 単純時系列データ

**IUGONET** 

1. vデータ(Y軸構成値)を含む縦方向データ 2. vデータ(Y軸構成値)を含まない横方向データ

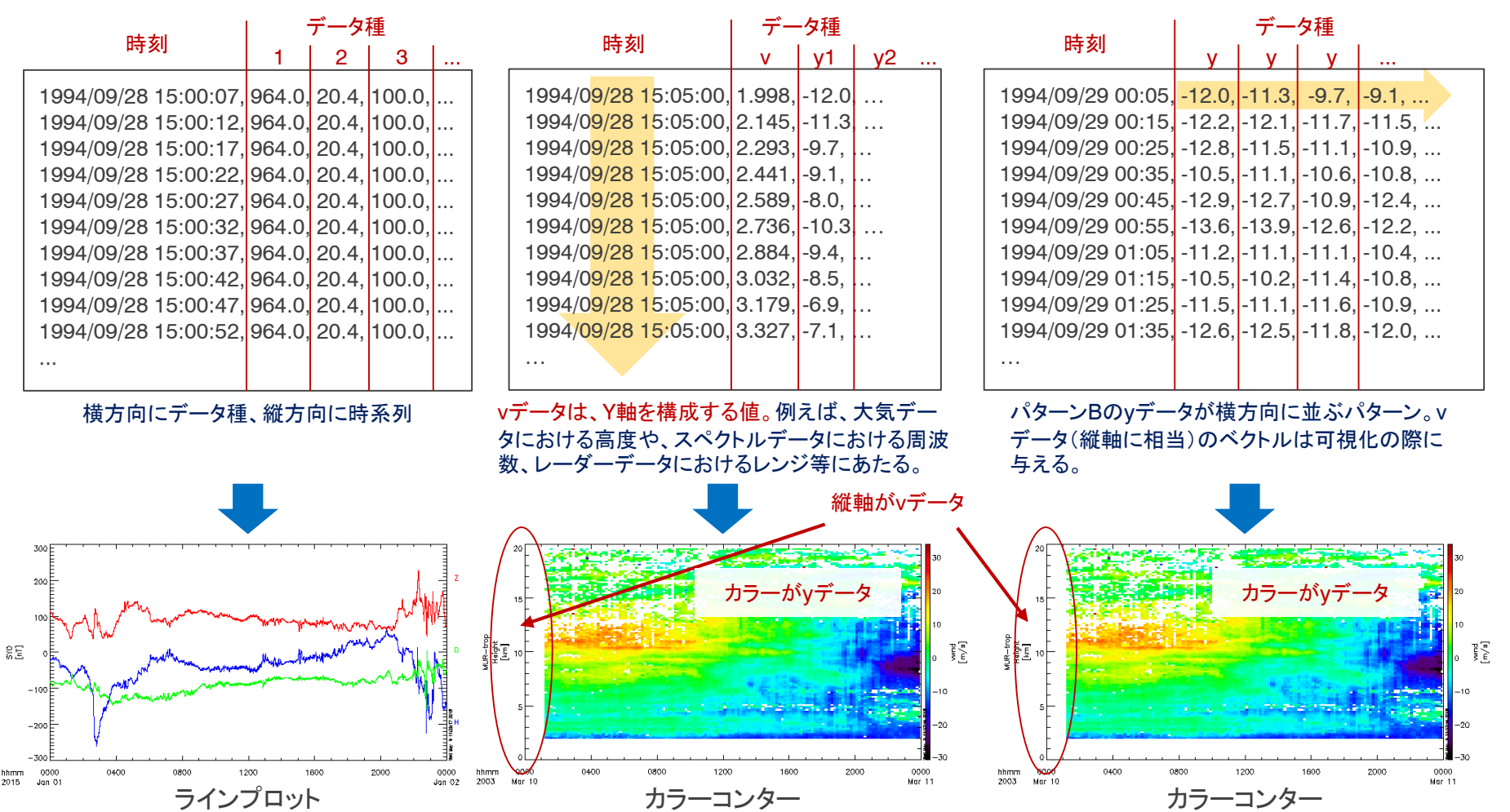

バイナリ形式やオリジナル形式のファイルも、上記の ASCII 形式に変換すれば UDAS egg で読むことができます。 トラフィックや変動・変遷などの社会データ、環境や人体情報などの測定データも、すぐに読むことができます。

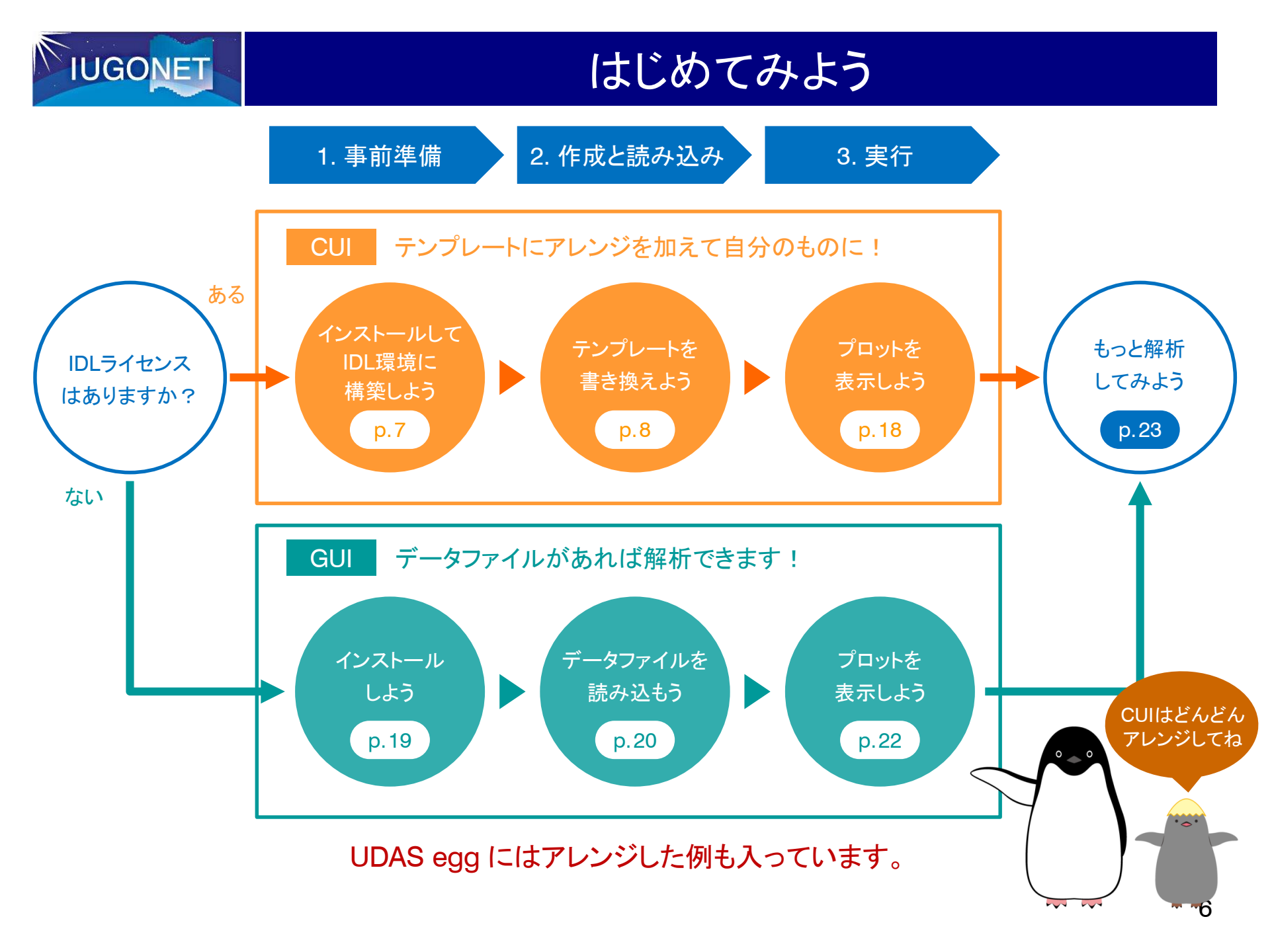

## IUGONET CUI 1.インストールしてIDL環境に構築しよう

1. SPEDAS 3.1 ソースコード版をダウンロードして、開発環境を構築します。 (SPEDAS環境がまだ構築されていない場合のみ)

SPEDAS 3.0 ダウンロードと、開発環境構築の方法: http://themis.ssl.berkeley.edu/software.shtml

2. UDAS egg をダウンロードして、IDL開発環境に追加します。

UDAS egg ダウンロード: http://www.iugonet.org/product/analysis.jsp

| 🛃 設定                                                                                                    | - <b>D</b> X                                                                                                    | Г |                                                                                                    |  |  |  |
|----------------------------------------------------------------------------------------------------|----------------------------------------------------------------------------------------------------|---|----------------------------------------------------------------------------------------------------|--|--|--|
| フィルター入力           > 一般           > Help           IDL           IDLoc           インタブリタ           エディタ           グラフィックス           コマンドライン           バス           フォーマッタ           塩文カラーリング           > Instal/Update           チーム | パス (DL/(ス )<br>選択パス [DL/(ス )<br>G (DL/DEFAULT><br>G (XProgram Files¥EvelickIDL85¥external¥cpedar 3.00<br>G (XProgram Files¥EvelickIDL85¥external¥cpedar 3.00<br>同時<br>日除<br>日除<br>日除<br>日除<br>日除<br>日除<br>日除<br>日除 |   | 1. UDAS egg (zip形式)をダウンロードします。<br>2. 解凍してできたディレクトリを、開発環境にコピーします。<br>⊐ピー先に困ったら、SPEDASと同じように、<br>C:¥Program Files¥Exelis¥IDL8x¥external¥ 配下にしましょう。 |  |  |  |
|                                                                                                    | チェックマークはサブディレクトリを含むことを意味します<br>☑ パスキャッシュを有効にする<br>☑ IDLのパス上に処理が重視したら書きします。<br>デフォルトの復元(D) 通用(A)                                                                                                    |   | 3. IDLを起動して、[ウィンドウ] タブから [設定] [IDL/パス] を選んで、<br>SPEDAS と UDAS egg の両方にパスを通します。                                                                   |  |  |  |
| ?                                                                                                    | OK キャンセル                                                                                                    |   |                                                                                                    |  |  |  |

3. IDLワークベンチで以下のコマンドを入力し、正常終了すればインストールは成功です。

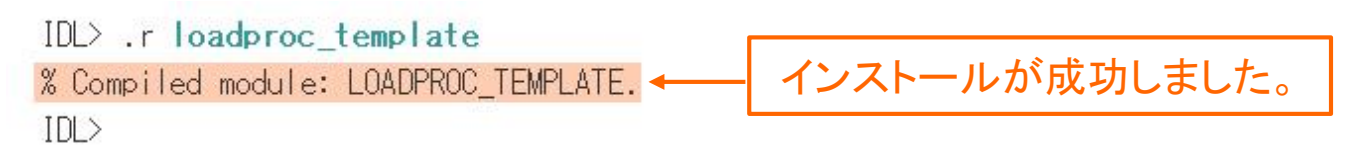

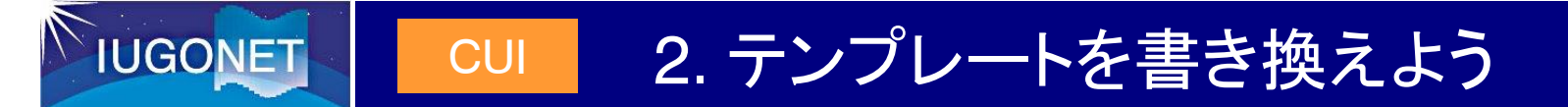

### 1. テンプレートファイルをコピーして、新しいファイルを作成します。

[コピー元ファイル] loadproc\_template.pro

ここでは例として、コピーしたファイルを loadproc\_mag.pro という名前に変更して ルーチンを作成します。

### 2. 新しく作成したファイルを編集します。

\*印:必須項目

pro loadproc\_mag, site=site, datatype=datatype, \$

trange=trange, verbose=verbose, downloadonly=downloadonly, \$

no download=no download

### \* pro loadxxxxx: 解析ルーチン名

新しく作成したファイル名と同じ名称を指定します。この名称は、実行時のコマンド名に相当します。

## 2. テンプレートを書き換えよう

### 2. 新しく作成したファイルを編集します。(Step.1:環境設定)

CUI

\*印:必須項目

### \* file\_format

**IUGONE** 

cdf または ascii を入力します。

### \* url: 読込ファイルのURL

読み込みたいファイルのURLを記述します。以下の文字列を記述すると、後でプログラムが自動的に具体的な値に変換します。 SITE: 観測所名(site\_list の要素値)

DATATYPE: データ種(datatype\_list の要素値)

| 口味去主士亦数 | 年4桁  | 年2桁 | 月(01-12) | 日 (01-31) | 時2桁 |
|---------|------|-----|----------|-----------|-----|
| ロ時で衣り変数 | YYYY | уу  | MM       | DD        | hh  |

### 2. 新しく作成したファイルを編集します。(Step.1: 環境設定)

### 【記述例】

例えば、URLを

UGONE

http://www.iugonet.org/data/SITE/DATATYPE/YYYY/mag\_SITE\_DATATYPE\_YYYYMMDD\_v??.cdf

とした場合、プログラムは自動的に

http://www.iugonet.org/data/ath/1sec/2018/mag\_ath\_1sec\_20181013\_v01.cdf

http://www.iugonet.org/data/ath/1sec/2018/mag\_ath\_1sec\_20181014\_v01.cdf

• • • • • •

のように置換します。

日時は解析実行時に与える timespan により決定します。?? は SPEDAS における、ワイルドカードを示します。

### 2. 新しく作成したファイルを編集します。(Step.1:環境設定)

### acknowledgement: データ利用ポリシー

ルーチンを実行した際に表示する、データの利用ポリシーを記述します。

### site\_list: 観測所リスト

**UGONE** 

観測地点をリストで指定します。複数存在する場合は、'stn1 stn2 stn3' のように、半角空白文字で区切って入力します。 何も存在しない場合はダミー値を1つ入力します。実行時のsiteキーワードとその値に相当します。

### datatype\_list: データ種リスト

サンプリングタイデータ種リストムや波長、観測モード、ファイルのバージョンなど、観測モードなどを指定します。 何も存在しない場合はダミー値を1つ入力します。実行時のdatatypeキーワードとその値に相当します。

### 2. 新しく作成したファイルを編集します。(Step.2: 読込み設定)

CDFの場合

### prefix: tplot変数名接頭辞

**IUGONE** 

読み込んだデータを格納する構造体(tplot変数)名の接頭辞を指定します。自分が分かりやすいものを付与します。 上図の例ではtest\_stn\_1min\_という接頭辞を付与しています。

### suffix: tplot変数名接尾辞

tplot変数の名前の後ろに加える接尾辞を指定します。(指定しない場合が多数です。)

2. テンプレートを書き換えよう

### 2. 新しく作成したファイルを編集します。(Step.2: 読込み設定)

\*印:必須項目

CUI

### \* format type:ファイルタイプ形式

巻頭に示したファイルタイプのうち、読み込むデータファイルがどのタイプにあたるか、0~2の数値で指定します。

### \* tformat: 時刻形式

**IUGONE** 

データファイルに記載されている日時の形式を指定します。

### \* tvar column: 読込み列

日時列を除く列のうち、何列目を読み込むかを指定します。日時列を除いて0から数えます。

### \* tvarnames:tplot変数名

読み込んだ値を格納する構造体(tplot変数)の名前を指定します。自分が分かりやすい名前を付与します。

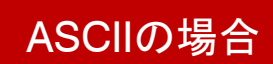

2. テンプレートを書き換えよう

### 2. 新しく作成したファイルを編集します。(Step.2: 読込み設定)

\*印:必須項目

CUI

### \* delimiter: デリミタ形式

**IUGONET** 

データの区切り文字を指定します。

### data\_start:データ開始行

読み飛ばす行数を指定します。指定しない場合は0が適用されます。

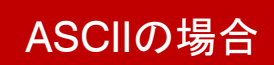

### 2. 新しく作成したファイルを編集します。(Step.2: 読込み設定)

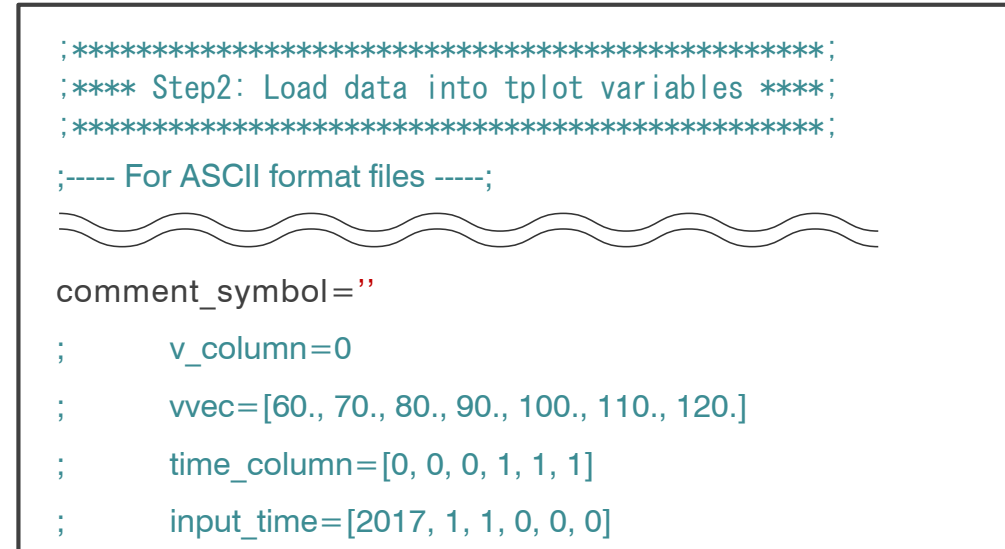

### comment\_symbol:コメント行

コメントアウト文字列(読み込まないレコード)を指定します。指定しない場合はすべて読込みの対象となります。

### **v\_column**:vカラム番号指定

format\_type=1の場合のみ使います。日時を除く列のうち、何列目をvdata(縦軸データ)に使うかを指定します。

### vvec:読込み列

**IUGONE** 

format\_type=2の場合のみ使います。vdata(縦軸データ)の値(ベクトル)を入れます。

### ASCIIの場合

2. テンプレートを書き換えよう

### 2. 新しく作成したファイルを編集します。(Step.2: 読込み設定)

| ; ******<br>; **** {<br>; ***** | **************************************      |
|---------------------------------|---------------------------------------------|
| ; Fo                            | r ASCII format files;                       |
| $\sim$                          |                                             |
| comme                           | ent_symbol="                                |
| ;                               | v_column=0                                  |
| ;                               | vvec=[60., 70., 80., 90., 100., 110., 120.] |
| ;                               | time_column=[0, 0, 0, 1, 1, 1]              |
| ;                               | input time=[2017, 1, 1, 0, 0, 0]            |

CUI

**IUGONE** 

### ASCIIの場合

### time\_column:日時情報追加フラグ / input\_time:日時情報追加

読み込みたいファイルの中の日時情報が [年,月,日,時,分,秒] の6つの要素を持たない場合、 (一部あるいは全てが欠落している場合)に、日時情報を補います。time\_column と input\_time をペアで設定します。 上記の順番で、time\_column には、ファイルに書かれていない要素を0、書かれている要素を1、 input\_time には、time\_column 項目で0とした要素に対し、具体的な日時の値を入力します。

例えば、ファイルに hh,、mm, ss のみ記載されている場合、下記のようになります。 time\_column = [0, 0, 0, 1, 1, 1] time\_column = [2018, 10, 13, 0, 0, 0]

### 2. 新しく作成したファイルを編集します。(Step.3: その他のカスタマイズ)

### tclip行の数値: NaN置換範囲

この範囲を超えた場合、値をNaNに置き換えます。NaNに置換すると、SPEDASでは可視化対象外と扱われ、 ラインプロットでの突出した異常線、カラーコンターでの異常な色付けなどを防ぐことができます。

### ylim行の数値: Y軸範囲

Y軸の最小値と最大値を設定します。後でSPEDASの機能を使って設定することも可能です。

### options行

UGONE

- labels: ラベルプロットに付与するラベルを指定します。改行は!Cで指定します。ytitle: Y軸タイトルY軸のタイトルを指定します。ysubtitle: Y軸サブタイトルY軸のサブタイトルを指定します。labflag: ラベル有無0: 表示なし、1: 表示ありを指定します。
- colors : プロットの色 0: 黒、1: マゼンダ、2: 青、3: シアン、4: 緑、5: 黄、6: 赤 を指定します。

CUI

**IUGONET** 

## 3. プロットを表示しよう

1. IDLを起動して、下記のコマンドを実行しましょう。

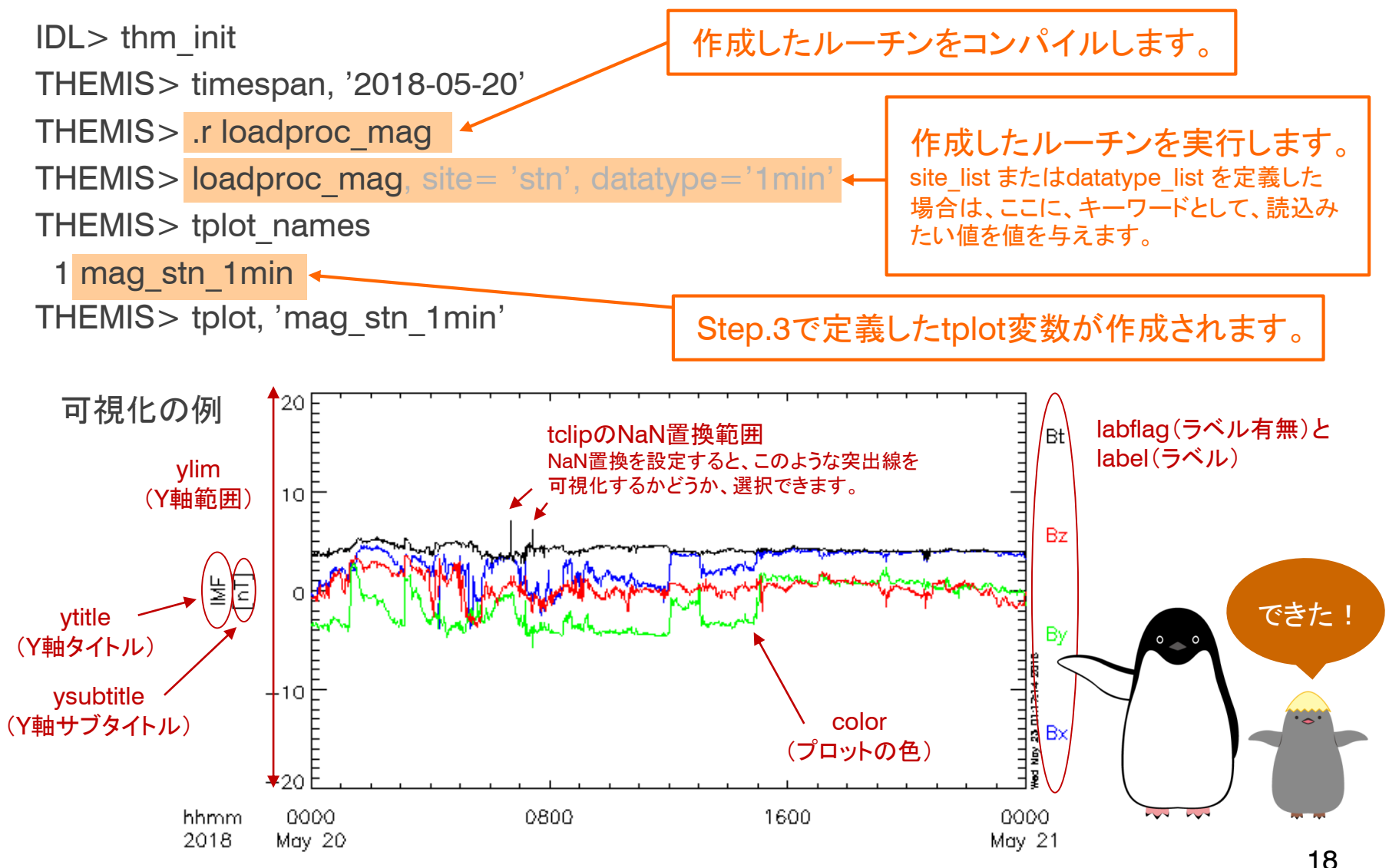

## 1. インストールしよう

1. SPEDAS Executables版(GUI)を入手します。

GUI

**IUGONE** 

IUGONET開発員から、UDAS egg に対応したExecutable版を入手します。

2. SPEDASの [File] タブに [Load Your Data] メニューがあれば使えます。

| <b>5</b> - 5 | Space Physics Environment Data Analysis Software (Sf | PEDAS) - Pag | e: 1       |          | Γ   |               |
|--------------|------------------------------------------------------|--------------|------------|----------|-----|---------------|
| File         | Edit View Graph Analysis Tools Pages                 | Help         | _          |          |     |               |
|              | Open SPEDAS Document                                 | Ctrl+0       | <b>_</b>   |          |     |               |
|              | Save SPEDAS Document                                 | Ctrl+S       | -          |          |     |               |
|              | Save SPEDAS Document As                              |              |            |          |     |               |
|              | Graph Options Template                               | •            |            | <u>^</u> |     |               |
|              | Load Data                                            |              |            |          |     |               |
|              | Load Data using HAPI                                 |              |            |          |     |               |
|              | Load Data using CDAWeb                               |              |            |          |     | UDAS egy を使える |
|              | Load Your Data                                       | · ·          | Load CDF   |          |     | バージョンです。      |
|              | Save Data As                                         |              | Load ASCII |          |     |               |
|              | Manage Data and Import/Export Tplot Variables        |              |            |          |     |               |
|              | Export To Image File                                 |              |            |          | · · |               |
|              | Print                                                | Ctrl+P       |            |          |     |               |
|              | Print Setup                                          |              |            |          |     |               |
|              | Configuration Settings                               |              |            |          |     |               |
|              | Exit                                                 | Ctrl+Q       |            |          |     |               |
|              |                                                      |              | e          | E        |     |               |
|              |                                                      |              |            |          |     |               |

## IUGONET GUI 2. データファイルを読み込もう

- 1. [File] タブから [Load Your Data] を選択します。
- 2. データファイルをどのように読み込むかを指定します。

CDFの場合は、読み込みたいファイルを選択して、以降はすべて [OK] を選択します。 ASCIIの場合は、下図に従います。

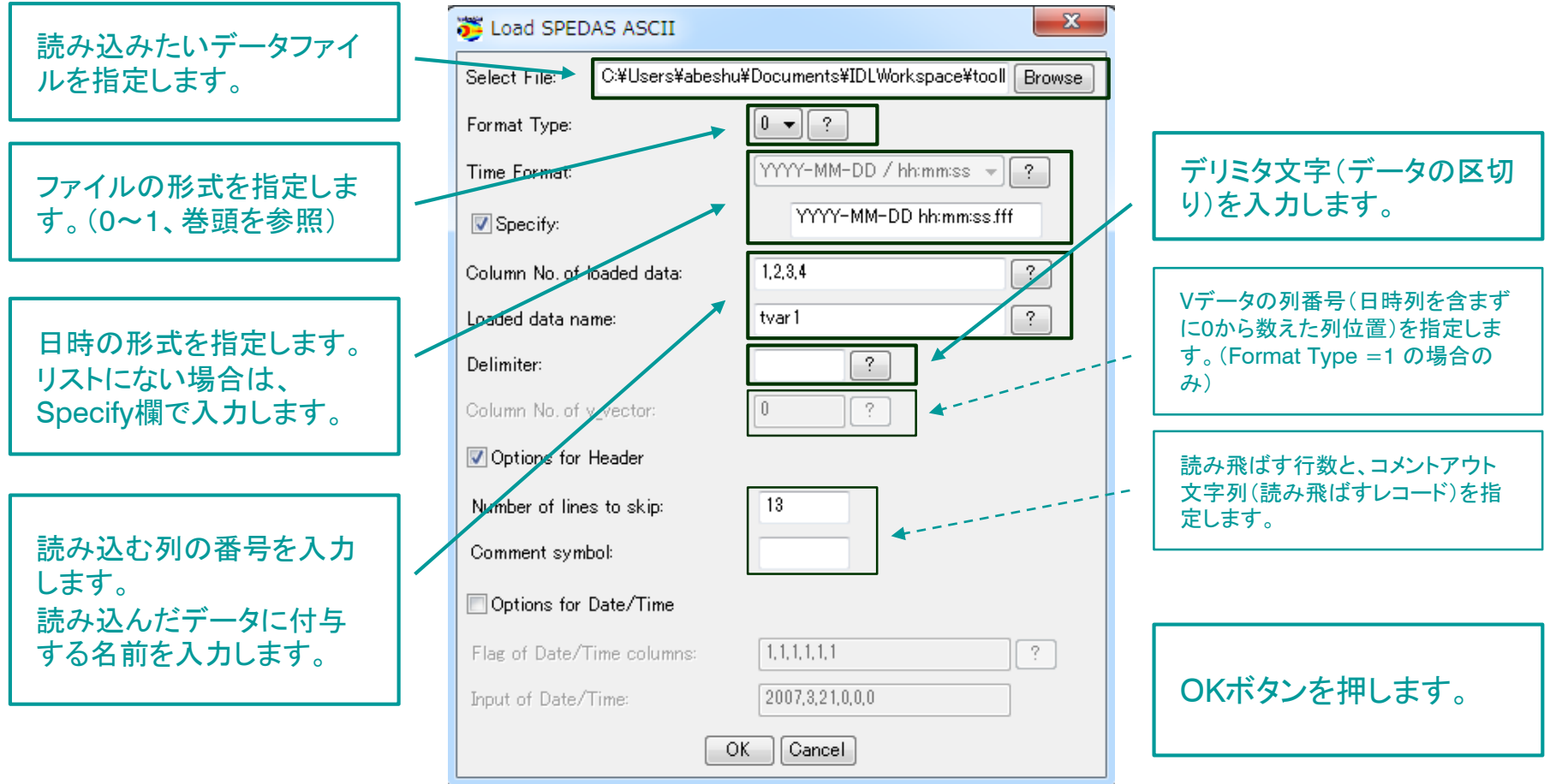

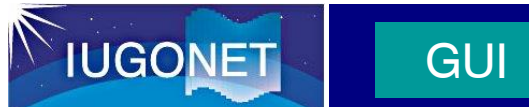

## 2. データファイルを読み込もう

3. tplot変数の階層に付与する名称を入力します。

| 👅 Verify Data  |                      | ×        |                                                  |
|----------------|----------------------|----------|--------------------------------------------------|
| Data:<br>tvar1 | Metadata:            |          | まっこ パン ギニ カに けに ナスタ                              |
|                | Name: tvar1          |          | 前を入力または確認します。                                    |
|                | Observatory: unknown |          |                                                  |
|                | Instrument: unknown  | <b>4</b> | データがSPEDASに読み込まれてtplot変数が<br>たていた際の、ツリー構造の名称を入力し |
|                | Units: unknown       |          | ます。 他のデータと組み合わせたい場合に、分かり                         |
|                | Variable type: N/A - |          | やすくなります。                                         |
| 1              | Filename: unknown    |          |                                                  |
|                | OK Cancel            |          |                                                  |
| 0: Message Bar |                      | ÷        |                                                  |
|                |                      |          | OKボタンを押します。                                      |

## 3. プロットを表示しよう

1. SPEDASに戻り、[Graph] タブから [Plot/Layout Options] を選択します。

**IUGONET** 

GUI

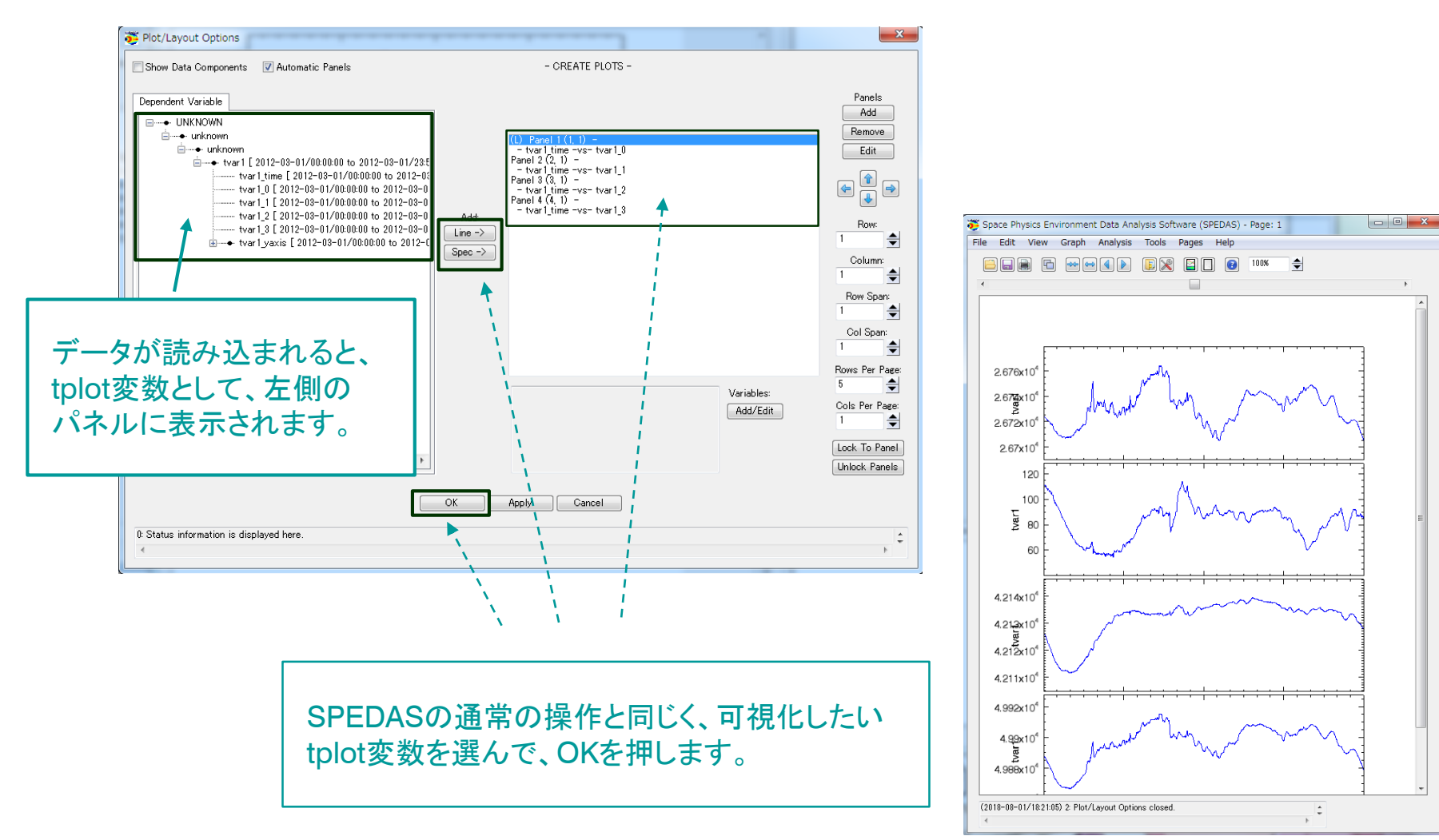

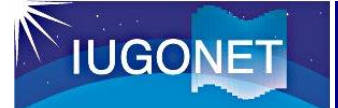

## もっと解析してみよう

講習テキスト(共通編)を見ながら、読み込んだデータに解析を加えてみましょう。

可視化の例

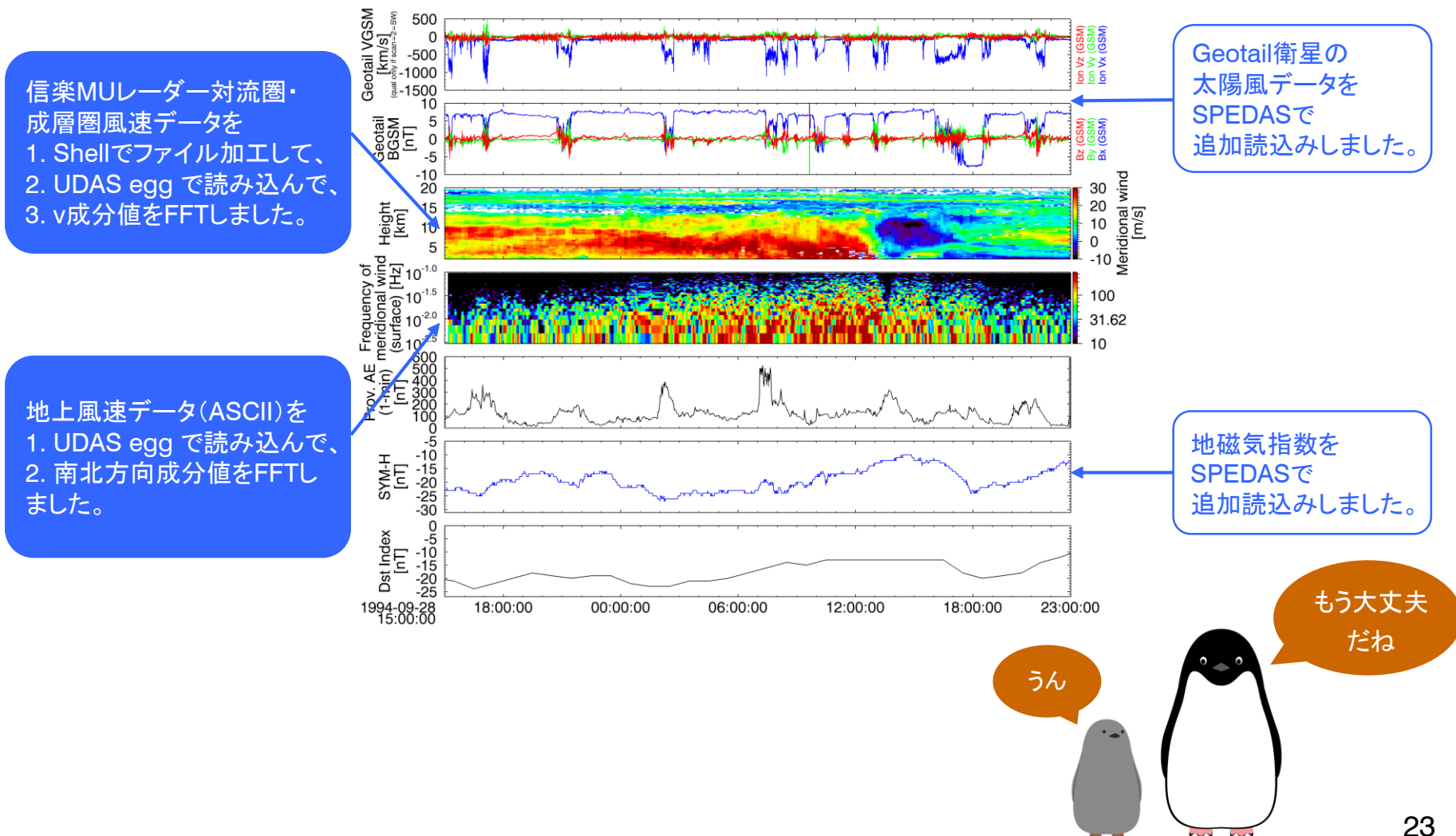

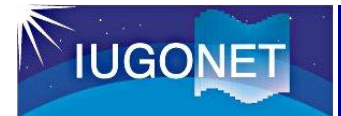

動作環境と注意事項

### 動作環境(2018年9月現在)

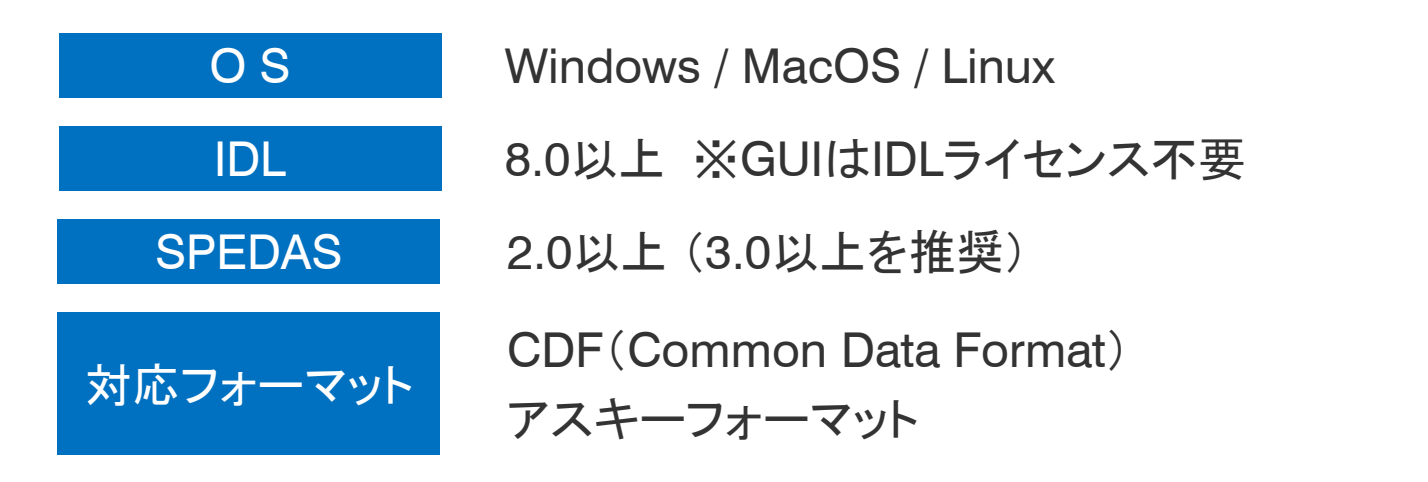

### 注意事項

- UDAS egg を利用する場合は、IUGONETプロジェクトの利用規則に従ってください。
   利用規約 http://www.iugonet.org/rules/
- 2. UDAS egg を使用の際、ご自身のパソコンのハードウェアおよびソフトウェア、資産、 そのほかに損害が生じてもIUGONETでは責任を負いかねます。ご了承ください。

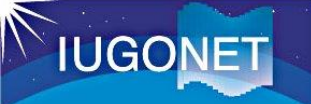

## 付録1. プログラム解説

| 1<br>2<br>3<br>4<br>5 | ;+<br>; PROCEDURE:<br>; loadproc_template, site = site, \$<br>; datatype=datatype, \$<br>; trange=trange, \$ |
|-----------------------|----------------------------------------------------------------------------------------------------|
| 6                     | ; verbose=verbose, \$                                                                                        |
| 7                     | ; downloadonly=downloadonly, \$                                                                              |
| 8                     | ; no_download=no_download                                                                                    |
| 9                     | · · · · · · · · · · · · · · · · · · ·                                                                        |
| 10                    | ; PURPOSE:                                                                                                   |
| 11                    | ; This is an example showing how to create a load procedure for                                              |
| 12                    | ; CDF or ASCII files.                                                                                        |
| 13                    | ,<br>,                                                                                                    |
| 14                    | ; KEYWORDS:                                                                                                  |
| 15                    | ; site : site                                                                                                |
| 16                    | ; datatype : datatype                                                                                        |
| 17                    | ; trange : (Optional) Time range of interest (2 element array).                                              |
| 10                    | ; /verbose: set to output some useful into                                                                   |
| 19                    | ; /downloadoniy: il set, then only download the data, do not load it                                         |
| 20                    | , into variables.                                                                                            |
| 21                    | , /no_download. use only lifes which are online locally.                                                     |
| 23                    | ,<br>· FXAMPI F·                                                                                             |
| 24                    | : loadproc template cdf. site = 'aaa', datatype = 'bbb', \$                                                  |
| 25                    | trange = ['2003-11-20/00:00:00'.'2003-11-21/00:00:00']                                                       |
| 26                    | ;                                                                                                    |
| 27                    | ; Written by YM. Tanaka, March 13, 2018                                                                      |
| 28                    | ; Modified by YM. Tanaka, September 5, 2018                                                                  |
| 29                    | •                                                                                                    |
| 30                    |                                                                                                    |
|                       |                                                                                                    |

### 付録1では、テンプレートプログラムが実際にどの ような処理をしているかについて、解説します。

### Line 1-29 プログラムヘッダー(コメントアウト=セミコロン; で記された行)

記述は必須ではありませんが、プログラムに関する概要を記します。

他人とプログラムを共有する場合や、プログラムをパッケージに組み込んだり、大掛かりなシステムの一部に組み込んで動かしたりする場合は、記述しておくと親 切です。

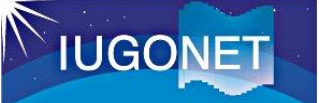

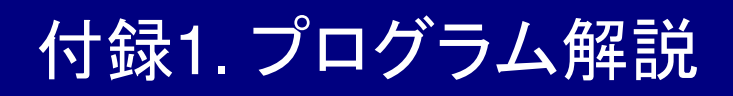

| 31 | pro loadproc_template, site=site, datatype=datatype, \$                                       |
|----|-----------------------------------------------------------------------------------------------|
| 32 | trange=trange, verbose=verbose, downloadonly=downloadonly, \$                                 |
| 33 | no_download=no_download                                                                       |
| 34 |                                                                                               |
| 35 | ·*************************************                                                        |
| 36 | ;***** Step1: Set paramters *****;                                                            |
| 37 | ·*************************************                                                        |
| 38 | file_format='cdf' ; Choose 'cdf' or 'ascii'                                                   |
| 39 | url='http://www.iugonet.org/data/SITE/DATATYPE/YYYY/mag_SITE_DATATYPE_YYYYMMDD_v??.cdf        |
| 40 | acknowledgement = 'You can write the data use policy here.' + \$                              |
| 41 | 'This description is displayed when you use this load procedure.'                             |
| 42 | site_list='sta1 sta2 sta3'                                                                    |
| 43 | datatype_list='1sec 1min 1hr'                                                                 |
| 44 |                                                                                               |
| 45 | ;==== Split URL =====;                                                                        |
| 46 | split_url, url=url, remote_data_dir=remote_data_dir, \$                                       |
| 47 | pathname_base=pathname_base, filename_base=filename_base                                      |
| 48 | ipos_local=strpos(remote_data_dir, '://')+3                                                   |
| 49 | local_data_dir = root_data_dir() + \$                                                         |
| 50 | strmid(remote_data_dir, ipos_local, strlen(remote_data_dir)-ipos_local) ;Base local directory |
| 51 | ; remote_data_dir='http://www.iugonet.org/data/'                                              |
| 52 | ; local_data_dir = root_data_dir() + 'tmp/'                                                   |
| 53 |                                                                                               |
|    |                                                                                               |

#### ---- Line 45~53: 読込みたいファイルのURLと、保存先パスの構築 ---

### Line 46-47, split\_url: url変数から各種URI, PATHの作成 \*SPEDAS予約語

39行目で記述したURL文字列を、1. remote\_data\_dir: 読み込みたいファイルが置いてあるリモートサーバのURL(ファイル名部分は除く)、2. pathname\_base: 手元で保存先する先のディレクトリのサフィックス、3. filenames\_base: ファイル名 に分割します。1~3はすべてSPEDASに引き渡す変数です。変数名を変えて はいけません。

### Line 49-52, local\_data\_dir: 手元のパソコンにおけるデータ保存先 \*SPEDAS予約語

SPEDASによるデータ保存先ディレクトリのサフィックス標準値 root\_data\_dir() = windows の場合はc: + data を使って保存先の絶対パスを構成します。

Line 51, remote\_data\_dir: 自動作成でなく自分でカスタマイズしたい場合に、ここに記述します。

Line 52, local\_data\_dir: 自動作成でなく自分でカスタマイズしたい場合に、ここに記述します。

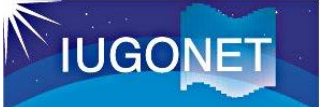

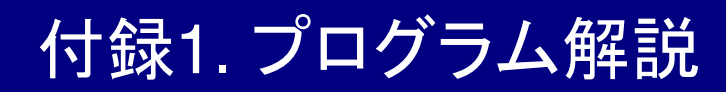

| 54 | ;==== Keyword check =====;                                                        |
|----|-----------------------------------------------------------------------------------|
| 55 | ; default;                                                                        |
| 56 | if ~keyword_set(verbose) then verbose=0                                           |
| 57 | if ~keyword set(downloadonly) then downloadonly=0                                 |
| 58 | if ~keyword set(no download) then no download=0                                   |
| 59 |                                                                                   |
| 60 | ; remote data dir;                                                                |
| 61 | if remote data dir eq " then remote data dir=' '                                  |
| 62 |                                                                                   |
| 63 | ; site;                                                                           |
| 64 | if n elements(site list) eq 0 then site list='sta'                                |
| 65 | site all = strsplit(site list, /extract)                                          |
| 66 | if(not keyword set(site)) then site='all'                                         |
| 67 | site = ssl check valid name(site, site all, /ignore case, /include all)           |
| 68 | if site[0] eq " then return                                                       |
| 69 |                                                                                   |
| 70 | ; datatype;                                                                       |
| 71 | if n elements(datatype list) eq 0 then datatype list='dt'                         |
| 72 | datatype all=strsplit(datatype list, /extract)                                    |
| 73 | if(not keyword set(datatype)) then datatype='all'                                 |
| 74 | datatype=ssl check valid name(datatype, datatype all, /ignore case, /include all) |
| 75 | if datatype[0] eq " then return                                                   |
| 76 |                                                                                   |

#### ---- Line 54~76: 実行キーワード・実行パラメータ、内部変数の入力状態確認とそのエラー処理 ---

#### Line 56-58, ~keyword\_set(キーワード名): キーワード有無確認 \*IDL関数

実行時にキーワードが入力されているかを確認し、入力されていない場合はどのような初期値をセットするか指定します。~記号は否定を示します。解析用プロ グラムでは、作法として書くのが通例です。

#### Line 61, [リモートサーバURL] eq ": リモートサーバURL確認 \*IDL演算子

保存先情報が指定されているかを eq 演算子を使って確認し、指定されていない場合は適切な値を補います。

#### Line 64, n elements(配列名) eq 0: 配列状態の確認 \*IDL関数

引数に与えた配列の要素数を調べて、0個の場合は適切な値を補います。

#### Line 65, 配列名 = strsplit(文字列, /extract): 配列への格納 \*IDL関数

文字列をセパレーターで分割してIDLの配列(型)に変換します。/extractを付与すると、インデックス値(出現位置)の数値でなく、実際の値を返します。

#### Line 67, 值 = ssl\_check\_valid\_name(值, 配列名, /ignore\_case, /include\_all): 配列值確認 \*SPEDAS関数

第一引数に与えた値が第二引数に与えた配列に含まれているかを確認します。/ignore\_caseを付与すると、大文字と小文字を区別しません。inclide\_allは、配列に'all'という文字列が含まれていることが分かっている場合に指定します。

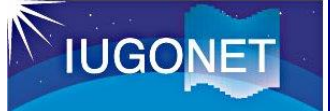

88

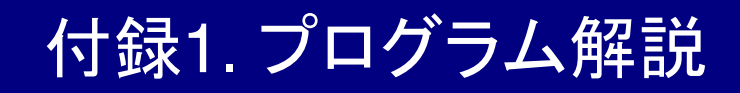

- 77 ;----- Make date & time string array -----;
- 78 ipos=strpos(url, 'hh')
- 79 if ipos It 0 then hres=0 else hres=1
- 80 yyyy = file\_dailynames(file\_format='YYYY', trange=trange, hour\_res=hres)
- 81 yy = file\_dailynames(file\_format='yy', trange=trange, hour\_res=hres)
- 82 mm = file\_dailynames(file\_format='MM', trange=trange, hour\_res=hres)
- 83 dd = file\_dailynames(file\_format='DD', trange=trange, hour\_res=hres)
- 84 hh = file\_dailynames(file\_format='hh', trange=trange, hour\_res=hres)
- 85 yyyymm = file\_dailynames(file\_format='YYYYMM', trange=trange, hour\_res=hres)
- 86 yyyymmdd = file\_dailynames(file\_format='YYYYMMDD', trange=trange, hour\_res=hres)
- 87 yyyymmddhh = file\_dailynames(file\_format='YYYYMMDDhh', trange=trange, hour\_res=hres)

#### ---- Line 77~88: 時刻の取り出し(UDAS egg 固有処理) ---

#### Line 78, strops(文字列1, '文字列2'): 文字列出現位置の確認 \*IDL関数

第一引数に与えた文字列1に文字列2が含まれるか判定し、含まれる場合は最初のインデックス値(出現位置)、含まれない場合は-1を返します。ここでは出現確 認をしています。

### Line 80-87, file\_dailynames(日時定義文字列, 値, 時間フラグ) \*SPEDAS関数

SPEDASにセットされたYYYYなどの予約語から、具体的な値をyyyyなどに入力します。UDAS egg 固有処理のため、通常は変更する必要はありません。

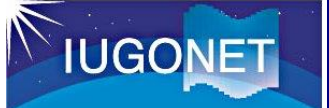

## 付録1. プログラム解説

| ;==== Download files, read data, and create tplot vars at each site ===== |
|---------------------------------------------------------------------------|
| ; Loop                                                                    |
| for isite=0, n_elements(site)-1 do begin                                  |
| for idt=0, n_elements(datatype)-1 do begin                                |
|                                                                           |
| ; Set parameters for spd_download;                                        |
| source = file_retrieve(/struct)                                           |
| source.verbose = verbose                                                  |
| source.local_data_dir = local_data_dir                                    |
| source.remote_data_dir = remote_data_dir                                  |
| if keyword_set(no_download) then source.no_download = 1                   |
| if keyword_set(downloadonly) then source.downloadonly = 1                 |
|                                                                           |
|                                                                           |
| endfor                                                                    |
| endfor                                                                    |
|                                                                           |

### --- Line. 89-192: データの読込み、保存、tplot変数(可視化構造体)への値の格納 ---

Line 91, for [観測所配列] do begin \*IDL記述 観測所リストとして定義した配列に対して、ループを実行します。 Line 92, for [データ種配列] do begin \*IDL記述 データ種として定義した配列に対して、ループを実行します。

2重ループにすることで、UDAS egg は、url変数に記述したSITEとDATATYPEを、 具体的な観測所とデータ種の値に自動的に置換していきます。

#### Line 95, source = file\_retrieve(/struct) \*SPEDAS関数

データファイル取得のための通信オブジェクトを作成します。

#### Line 96, source.verbose = verbose \*SPEDASオブジェクト

通信のためのパラメータを初期化します。verboseはIDLやSPEDASで初期値を示す予約変数や予約オブジェクトとして使われます。

### Line 97, source.local\_data\_dir = local\_data\_dir \*SPEDASオブジェクト

データの保存先情報をオブジェクトに格納します。

### Line 98, source.remote\_data\_dir = remote\_data\_dir \*SPEDASオブジェクト

読込みたいファイルのURL情報(ファイル名は含まない)をオブジェクトに格納します。

#### Line 99, source.no\_download = 1 \*SPEDASオブジェクト

通信によるファイルのダウンロードを省略し、パソコンに保存したファイルを読込みたい場合に '1'を指定します。

### Line 99, source.downloadlonly = 1 \*SPEDASオブジェクト

通信によるファイルのダウンロードのみを行い、データを読み込まない場合に '1' を指定します。

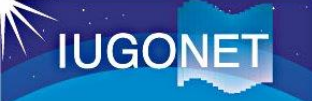

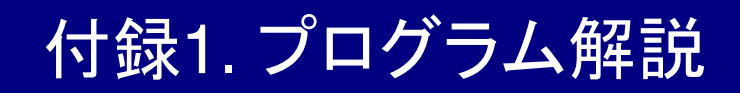

;----- Make relpathnames -----; 102 103 replace strings, pathname base, 'SITE', site[isite], pathnames 104 replace strings, pathnames, 'DATATYPE', datatype[idt], pathnames replace strings, pathnames, 'YYYYMMDDhh', vyyymmddhh, pathnames 105 replace strings, pathnames, 'YYYYMMDD', yyyymmdd, pathnames 106 107 replace strings, pathnames, 'YYYYMM', yyyymm, pathnames replace strings, pathnames, 'YYYY', yyyy, pathnames 108 109 replace strings, pathnames, 'yy', yy, pathnames replace strings, pathnames, 'MM', mm, pathnames 110 replace strings, pathnames, 'DD', dd, pathnames 111 112 replace strings, pathnames, 'hh', hh, pathnames replace strings, filename base, 'SITE', site[isite], filenames 113 replace strings, filenames, 'DATATYPE', datatype[idt], filenames 114 replace strings, filenames, 'YYYYMMDDhh', yyyymmddhh, filenames 115 replace strings, filenames, 'YYYYMMDD', yyyymmdd, filenames 116 117 replace strings, filenames, 'YYYYMM', yyyymm, filenames replace strings, filenames, 'YYYY', vvvv, filenames 118 119 replace strings, filenames, 'yy', yy, filenames 120 replace strings, filenames, 'MM', mm, filenames replace strings, filenames, 'DD', dd, filenames 121 replace strings, filenames, 'hh', hh, filenames 122 123 relpathnames = pathnames + filenames 124

#### ---- Line. 102-123: URLの組み立て (UDAS egg 固有処理) ---

#### Line 103-122, URLの組み立て(パス)

読込みたいデータのURL(ファイル名は含まない)を組み立てます。UDAS egg 固有処理のため、通常は変更する必要はありません。

#### Line 123, URLの組み立て(ファイル名含む)

読込みたいデータのURL(ファイル名含む)を組み立てます。UDAS egg 固有処理のため、通常は変更する必要はありません。

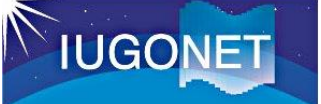

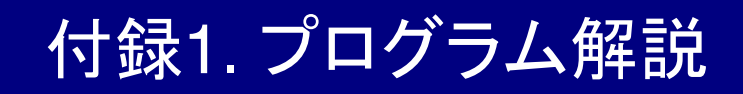

| 125 | ; Download data files;                            |
|-----|---------------------------------------------------|
| 126 | files = spd_download(remote_file=relpathnames, \$ |
| 127 | remote_path=source.remote_data_dir, \$            |
| 128 | local_path=source.local_data_dir, \$              |
| 129 | no_server=no_server, \$                           |
| 130 | no_download=no_download, \$                       |
| 131 | _extra=source, /last_version)                     |
| 132 |                                                   |
| 133 | filestest=file_test(files)                        |
| 134 | if total(filestest) ge 1 then begin               |
| 135 | files=files(where(filestest eq 1))                |
| 136 | endif                                             |
| 137 |                                                   |
|     |                                                   |

#### ---- Line. 125-137: ファイルの取得 ---

### Line 126-131, spd\_download(.., ..) \*SPEDAS関数

SPEDASの関数を使って、ファイルの取得を試みます。

### Line 133-137, ファイル取得結果の確認 \*IDL記述

IDLのfile\_test関数を使ってファイル群(複数)が実在するかを確認します。file\_test関数の戻り値は1(true)または0(false)です。 ファイル群が実在した場合は、その中で実際に存在したもののみ、files変数にセットします。

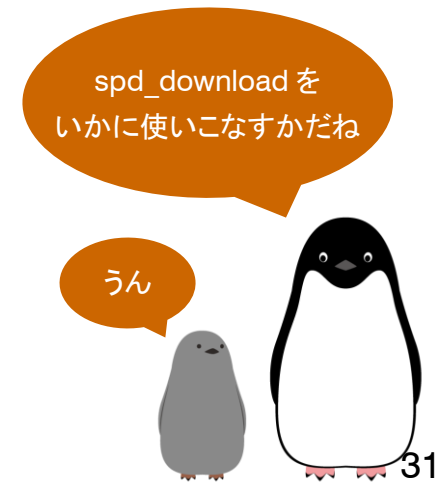

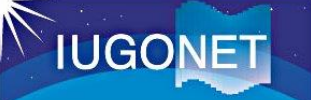

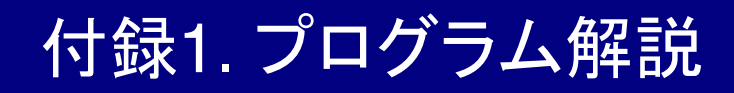

| 138 | ; Load data into tplot variables;                                   |
|-----|---------------------------------------------------------------------|
| 139 |                                                                     |
| 140 | ,<br>,<br>,<br>,<br>,                                               |
| 141 | ;^^^^^ Step2: Load data into tpiot variables ^^^^^;                 |
| 142 | · · · · · · · · · · · · · · · · · · ·                               |
| 143 | case file_format of                                                 |
| 144 | 'cdt': begin                                                        |
| 145 | ; For CDF format files;                                             |
|     | 中略…                                                                 |
| 148 | cdf2tplot, files=files, verbose=source.verbose, \$                  |
| 149 | prefix=prefix, suffix=suffix                                        |
| 150 | end                                                                 |
| 151 | 'ascii': begin                                                      |
| 152 | ; For ASCII format files;                                           |
|     | 中略                                                                  |
| 164 | ascii2tplot, files, files=files2, format_type=format_type,\$        |
| 165 | tformat=tformat, tvar_column=tvar_column, \$                        |
| 166 | tvarnames=tvarnames, delimiter=delimiter, \$                        |
| 167 | <pre>data_start=data_start, comment_symbol=comment_symbol, \$</pre> |
| 168 | v_column=v_column, vvec=vvec, \$                                    |
| 169 | time_column=time_column, input_time=input_time                      |
| 170 | end                                                                 |
| 171 | else: begin                                                         |
| 172 | print, 'Not support the file format: '+file_format                  |
| 173 | return                                                              |
| 174 | end                                                                 |
| 175 | endcase                                                             |
|     | … 中略 …                                                              |
| 190 | endif                                                               |

### ---- Line. 138-190: 読み込んだファイルのtplot変数への格納 ---

#### Line 148-149, cdf2tplot \*SPEDAS関数

SPEDASのcdf2tplot関数を使って、読み込んだCDFファイルをtplot変数(可視化・解析するための構造体)に格納します。

#### Line 164-169, ascii2tplot \*UDAS egg 関数

UDAS egg が準備したascii2tplot関数を使って、読み込んだアスキーファイルをtplot変数に格納します。

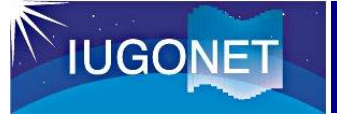

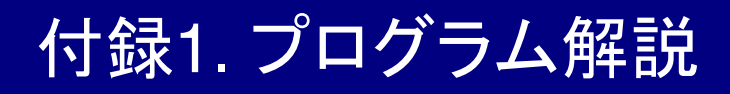

194 ;----- Display data policy -----;
195 print\_str\_maxlet, acknowledgement
196
197 end

### ---- Line. 194-195: データ利用ポリシーの表示---

#### Line 194-145, print\_str\_maxlet, acknowledgement \*SPEDAS関数

指定したacknowledgementの文字列値を標準出力します。

### 以上でプログラム処理は終了です。

読み込んだデータをtplot変数に格納することができれば、可視化や解析の準備が整っている 状態にあります。

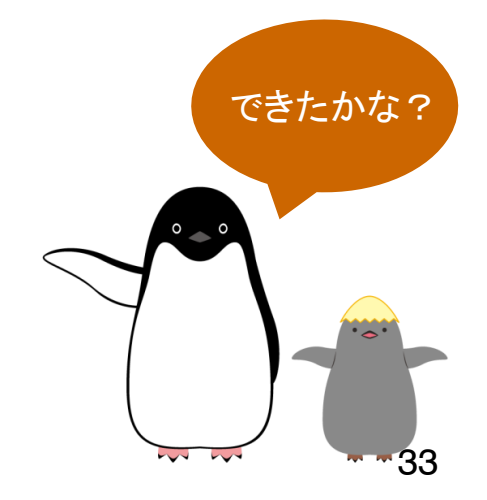